# 🗩 ER系列路由器Web密码恢复方法

Web页面 zhiliao\_5ilsv 2018-11-25 发表

### 组网及说明

## 1 配置需求或说明

### 1.1 适用产品系列

本案例适用于ER产品系列路由器: ER3260、ER3100、ER3200、ER5200等。

#### 1.2 配置需求及实现的效果

忘记设备的Web登陆密码,通过Console口的方式修改密码,用修改后的密码登陆Web界面。

2 组网图

"无"

# 配置步骤

## 3 配置步骤

## 3.1 登陆设备Web界面基本连接

在路由器接口面板找到LAN接口,用网线将电脑和设备的任意一个LAN接口连在一起,电脑可以自动获取192.168.1.X/24网段的地址。电脑连接好路由器之后完成后打开浏览器,在浏览器地址栏中输入http://192.168.1.1登录设备管理界面。

## 3.2 登陆设备Web界面

运行Web浏览器,在地址栏中输入http://192.168.1.1,如下图所示。

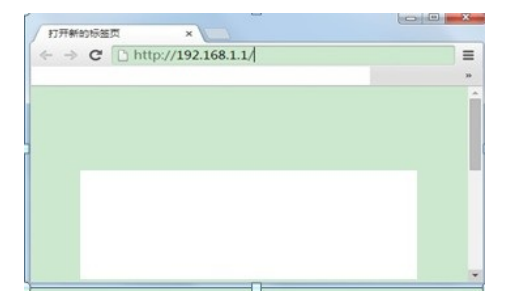

回车后跳转到Web登录页面,输入用户名、密码(缺省均为admin,区分大小写)以及验证码(不区分大小写),如下图所示。

| нзс  | 用户名<br>密 码 | admin |      |
|------|------------|-------|------|
|      |            | ••••• |      |
|      | 验证码        | W4K7  | W4K7 |
| ISC. | 验证码        | W4K7  | W41  |

单击【登录】按钮或直接回车后,您即可登录到路由器的Web设置页面,如下图所示。

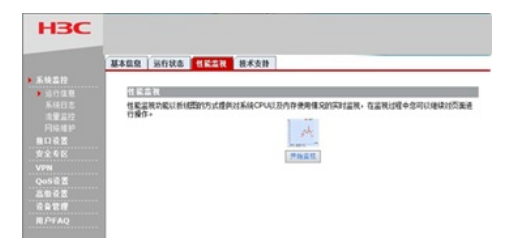

注意:同一时间,路由器最多允许五个用户通过Web设置页面进行管理。

## 3.3 修改Web登陆密码

Console口修改密码: 使用Consosle口登陆设备,参考【01设备管理】章节中的【1.1.1 Console方式登录设备方法】 <H3C>提示进入设备命令行,输入password命令并回车,按照系统提示,提示: enter new password ( 输入新密码),则可以直接输入新密码,并重新输入一次确认即可。 <H3C>password
Changing password for admin
Enter the new password (minimum of 1, maximum of 31 English characters)
Enter new password:
Re-enter new password:
Password has been set successfully.
<H3C>

注意:用户名只能使用admin,是不能修改的; enter old password (输入旧密码),只能进行恢复出 厂设置操作,恢复出厂设置,参考【03设备维护】章节中的【3.2恢复出厂方法】

配置关键点